# คู่มือการใช้งาน ระบบ KM Online

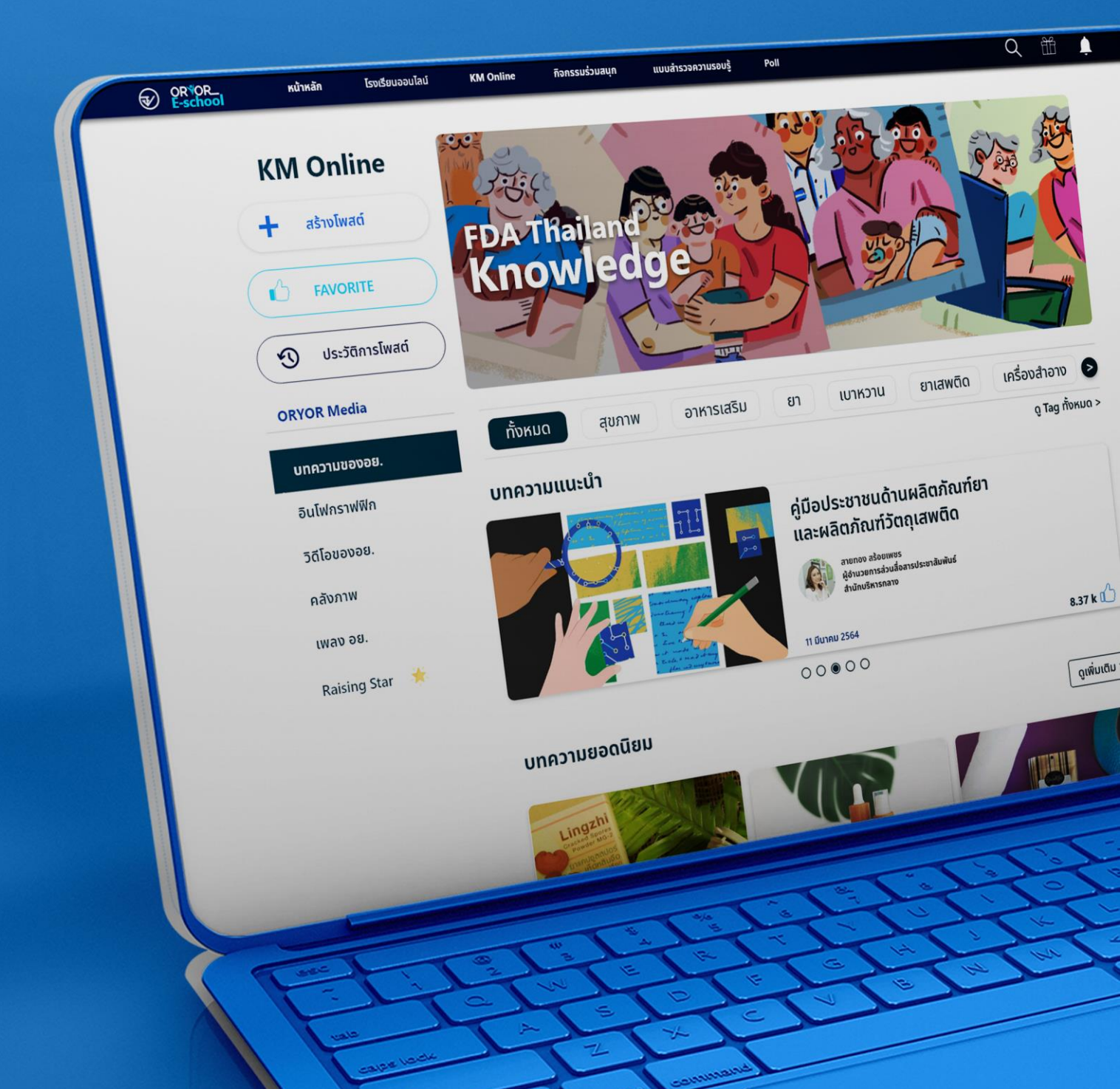

โครงการจ้างกิจกรรมพัฒนาศูนย์การเรียนรู้ และจัดทำเป็นระบบ KM Onlineสำหรับภาคีเครือข่าย และประชาชนทั่วไป

สำนักงานคณะกรรมการอาหารและยา

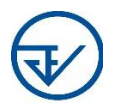

#### 1. คู่มือการใช้งานระบบ KM Online

บริษัท คลิกเน็กซ์ จำกัด ได้ดำเนินการจัดทำคู่มือ การใช้งานระบบ KM Online ทั้งในรูปแบบ Soft file และรูปแบบ E-Book บนระบบเว็บไซต์ศูนย์การเรียนรู้ออนไลน์ Oryor E-School เพื่อให้ผู้ใช้งานสามารถศึกษาทำความเข้าใจก่อนเริ่มใช้งานระบบ โดยมีรายละเอียดฟังก์ชันการใช้งานดังนี้

#### 1.1 ฟังก์ชันการทำงานหลักของระบบ

| ชื่อฟังก์ชัน     | รายละเอียด                               |  |  |  |  |
|------------------|------------------------------------------|--|--|--|--|
| สร้างโพสต์       | เป็นการสร้างโพสต์ประเภทต่าง ๆ            |  |  |  |  |
| FAVORITE         | เป็นการดูโพสต์ที่เคยกดถูกใจไว้           |  |  |  |  |
| ประวัติการโพสต์  | เป็นการดูโพสต์ที่เคยโพสต์ไว้             |  |  |  |  |
| เลือกประเภทโพสต์ | เป็นการเลือกดูโพสต์แต่ละประเภท           |  |  |  |  |
| Rising Star      | เป็นการดูผู้ใช้ที่มีจำนวนโพสต์เยอะที่สุด |  |  |  |  |

#### 1.2 รายละเอียดการทำงานของระบบโพลสำรวจความคิดเห็นและแบบสำรวจความรอบรู้

1. KM Online

เมื่อผู้ใช้งานทำการเข้าสู่ระบบเรียบร้อยแล้ว ผู้ใช้งานสามารถเริ่มเข้าสู่หน้าของ KM Online ซึ่งสามารถรับชมข่าวสารหรือสื่อต่าง ๆ อีกทั้งยังสามาถสร้างโพสต์ เพื่อที่จะแบ่งปัน ข้อมูลข่าวสารหรือสื่อต่าง ๆ ได้ โดยมีรายละเอียด ดังนี้

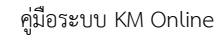

โครงการกิจกรรมพัฒนาศูนย์การเรียนรู้ และจัดทำเป็นระบบ KM Online สำหรับภาคีเครือข่ายและประชาชนทั่วไป

#### 1) หน้า KM Online

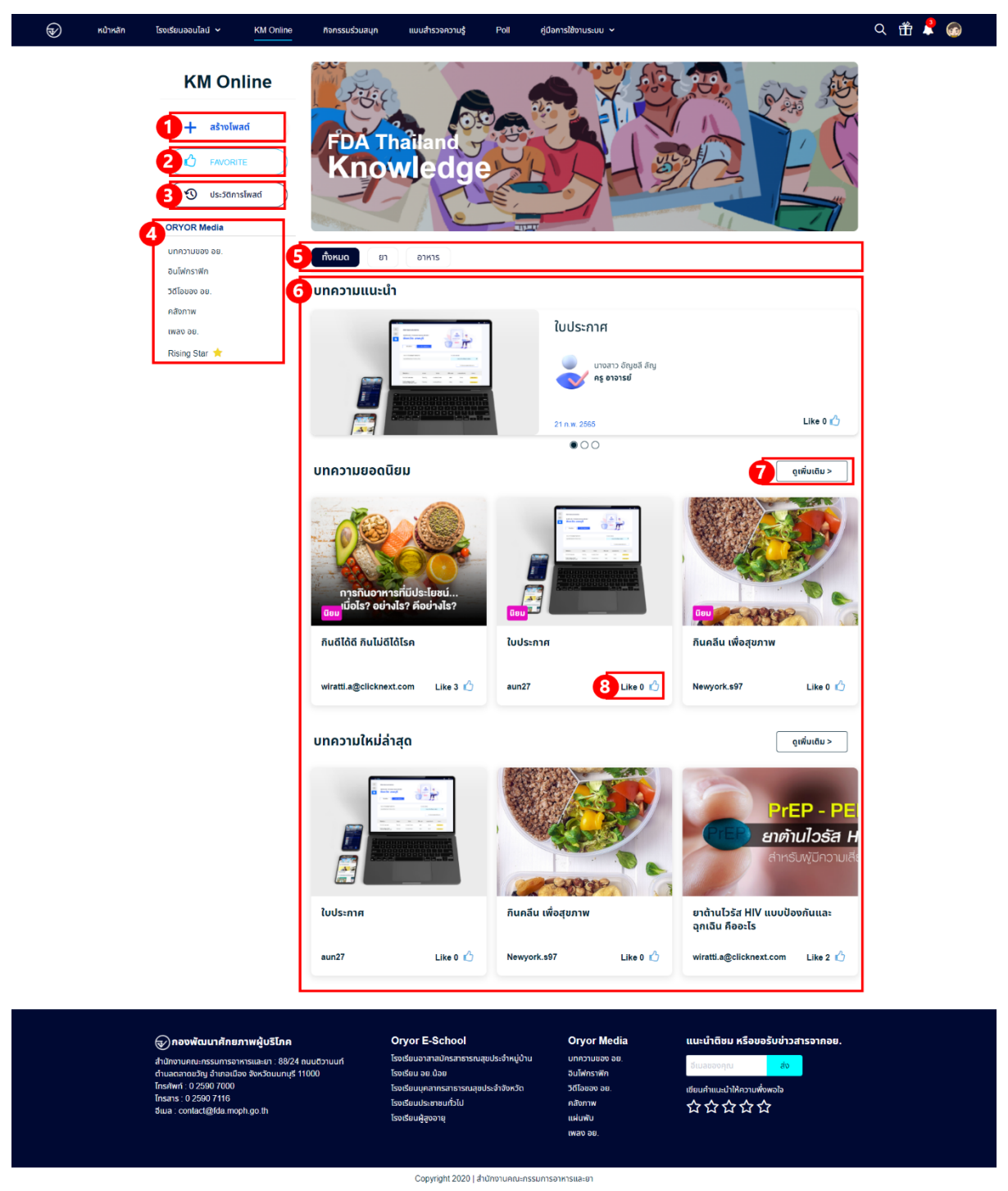

**ภาพที่ 1** หน้าหลัก KM Online

หมายเลข 1 ปุ่ม "สร้างโพสต์" เมื่อผู้ใช้งานต้องการจะสร้างโพสต์
หมายเลข 2 ปุ่ม "FAVORITE" เมื่อผู้ใช้งานต้องการจะดูบทความ หรือสื่อต่าง ๆ ที่ได้กดถูกใจไว้
หมายเลข 3 ปุ่ม "ประวัติการโพสต์" เมื่อผู้ใช้งานต้องการจะตรวจสอบโพสต์ที่เคยได้โพสต์ไว้
หมายเลข 4 ปุ่มเมนูของประเภทสื่อต่าง ๆ เมื่อผู้ใช้งานต้องการดูโพสต์แต่ละปะเภท

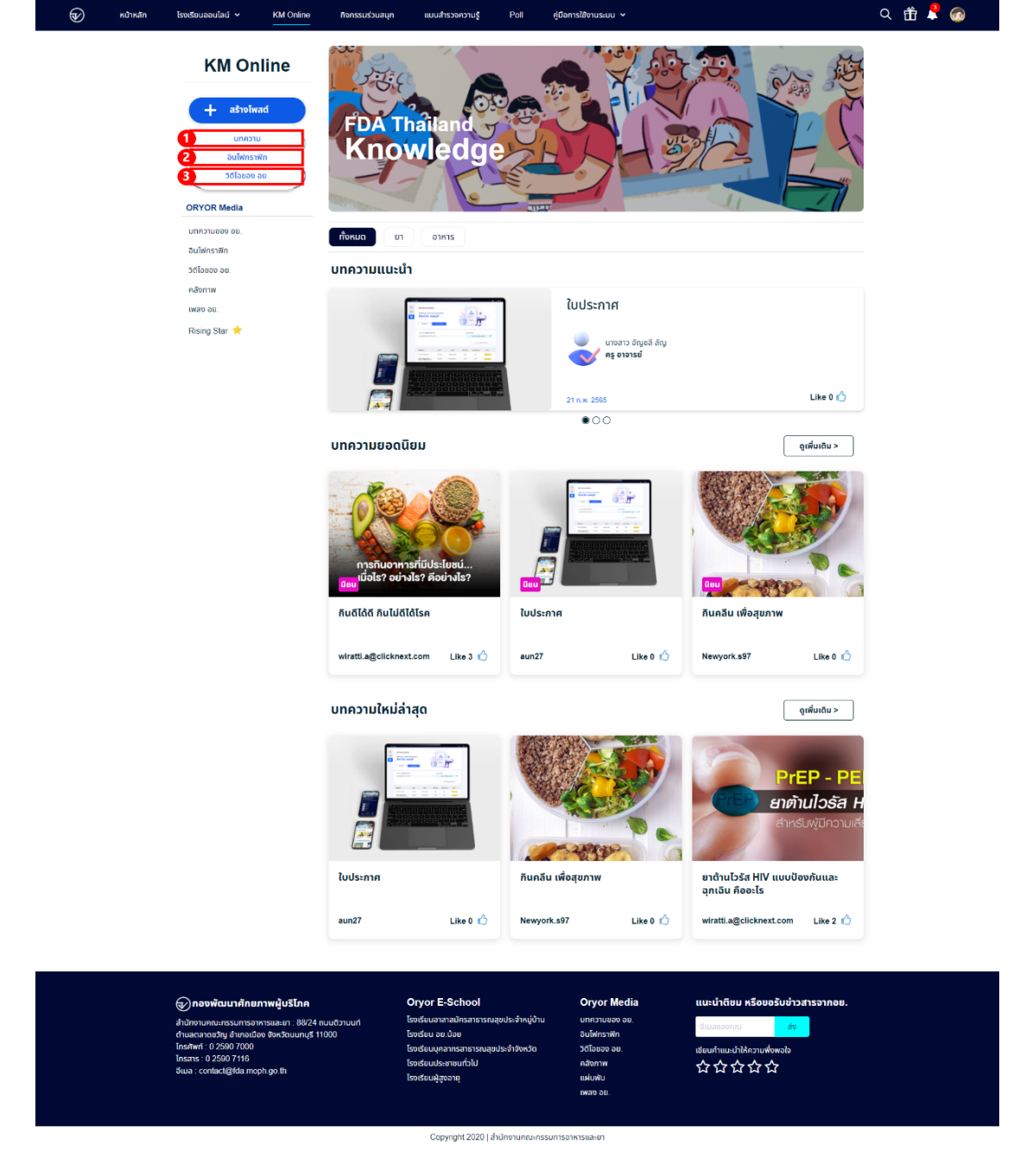

**ภาพที่ 2** หน้าแสดงเลือกประเภทการสร้างโพสต์

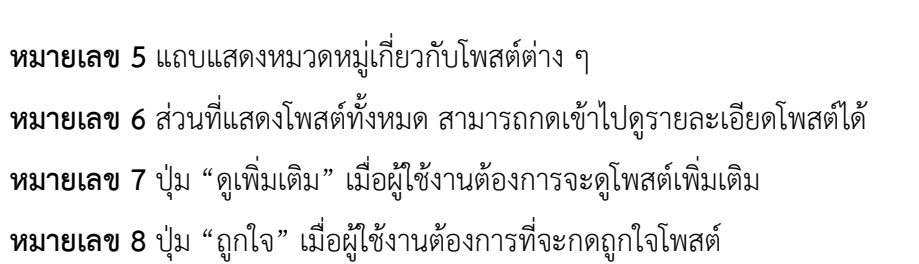

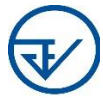

2) การเข้าสู่การสร้างโพสต์

คู่มือระบบ KM Online โครงการกิจกรรมพัฒนาศูนย์การเรียนรู้ และจัดทำเป็นระบบ KM Online สำหรับภาคีเครือข่ายและประชาชนทั่วไป หมายเลข 1 ปุ่ม "บทความ" สำหรับเลือกประเภทโพสต์ที่จะสร้าง หมายเลข 2 ปุ่ม "อินโฟกราฟิก" สำหรับเลือกประเภทโพสต์ที่จะสร้าง หมายเลข 3 ปุ่ม "วิดีโอของ อย." สำหรับเลือกประเภทโพสต์ที่จะสร้าง

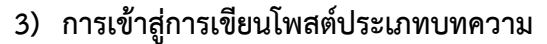

| <br>หน้าหลัก                                 | โรงเรียนออนไลน์ 🗸                                                    | KM Online                                         | กิจกรรมร่วมสนุก | แบบสำรวจความรู้                                  | Poll             | คู่มือการใช้งานระบบ 🖌    |                             | Q 🛱 📍 🎯                                                                                                    |  |
|----------------------------------------------|----------------------------------------------------------------------|---------------------------------------------------|-----------------|--------------------------------------------------|------------------|--------------------------|-----------------------------|----------------------------------------------------------------------------------------------------|--|
|                                              |                                                                      |                                                   |                 |                                                  |                  |                          | 0                           | วธีการใช้งาน                                                                                                    |  |
|                                              | <sup>ยนดีต้อนรับเข้า<br/>เริ่มต้นเ</sup>                             | <sub>สู่ระบบ</sub> "KM Online<br>การโพสต์         | ∋"              |                                                  |                  |                          |                             |                                                                                                    |  |
|                                              | cn01<br>ครู อา                                                       | - <b>ครู อาจารย์</b><br>เจารย์                    |                 |                                                  |                  |                          |                             |                                                                                                    |  |
|                                              |                                                                      |                                                   |                 |                                                  |                  |                          |                             |                                                                                                    |  |
|                                              |                                                                      |                                                   |                 |                                                  |                  |                          |                             |                                                                                                    |  |
|                                              |                                                                      |                                                   |                 |                                                  |                  |                          | 2 @ տարերու                 | <b>NUD</b>                                                                                                    |  |
|                                              | 3 ข้อมูลรายละเอียด                                                   |                                                   |                 |                                                  |                  |                          |                             |                                                                                                    |  |
|                                              | ไฟล์ ▼ แก้ไข ▼                                                       |                                                   |                 |                                                  |                  |                          |                             |                                                                                                    |  |
|                                              | -2 C \$0000                                                          | * <u>A</u> * <u>B</u> 1                           |                 | ▲ I= ▲ 18 81 Q,                                  | · · · ·          |                          |                             |                                                                                                    |  |
|                                              |                                                                      |                                                   |                 |                                                  |                  |                          |                             |                                                                                                    |  |
|                                              |                                                                      |                                                   |                 |                                                  |                  |                          |                             |                                                                                                    |  |
|                                              |                                                                      |                                                   |                 |                                                  |                  |                          |                             |                                                                                                    |  |
|                                              |                                                                      |                                                   |                 |                                                  |                  |                          |                             |                                                                                                    |  |
|                                              |                                                                      |                                                   |                 |                                                  |                  |                          |                             |                                                                                                    |  |
|                                              | 4 Tag / คีย์เวิร์ดในกา                                               | ารค้นหา                                           |                 |                                                  |                  |                          |                             |                                                                                                    |  |
|                                              | Type here                                                            |                                                   |                 |                                                  |                  |                          |                             |                                                                                                    |  |
|                                              |                                                                      |                                                   |                 | 5                                                | โพลด์            |                          |                             |                                                                                                    |  |
|                                              |                                                                      |                                                   |                 |                                                  |                  |                          |                             |                                                                                                    |  |
|                                              |                                                                      |                                                   |                 |                                                  |                  |                          |                             |                                                                                                    |  |
|                                              | กองพัฒนาศักย<br>ส่งใดการคิดของพัฒนาศักย                              | มภาพผู้บริโภค                                     |                 | Oryor E-School<br>โรงเรียนอาสาสเมือรสาธารด       | นสขประจำหน่เป้าม | Oryor Media              | แนะนำติชม หรือขอรับข่       | าวสารจากอย.                                                                                                    |  |
|                                              | ลานกงานคณะกรรมการอ<br>ตำบลตลาดขวัญ อำเภอเมื<br>โครสัพศ - 0.2500.7000 | าหารและยา : 88/24 ถนเ<br>มือง จังหวัดนนทบุรี 110( | 00              | โรงเรียน อย.น้อย                                 |                  | อินโฟกราฟิก              | อีเมลของคุณ ส่              | U Contraction of the second second se |  |
|                                              | Insans : 0 2590 7000<br>Insans : 0 2590 7116                         | anh ao th                                         |                 | โรงเรียนบุคลากรสาธารณสุ<br>โรงเรียนประชาชนทั่วไป | ขประจำจังหวัด    | วิดีโอของ อย.<br>คลังภาพ | เขียนคำแนะนำให้ความพึ่งพอใจ |                                                                                                    |  |
|                                              | ətua : contact@ida.mo                                                | opn.go.u                                          |                 | โรงเรียนผู้สูงอายุ                               |                  | แผ่นพับ<br>เพลง อย       |                             |                                                                                                    |  |
|                                              |                                                                      |                                                   |                 |                                                  |                  |                          |                             |                                                                                                    |  |
| Copyright 2020   สำนักชามคณะกรรมการจาหารณะยา |                                                                      |                                                   |                 |                                                  |                  |                          |                             |                                                                                                    |  |

**ภาพที่ 3** หน้าใส่รายละเอียดของโพสต์ประเภทบทความ

หมายเลข 1 ปุ่ม "วิธีการใช้งาน" สำหรับดูวิธีการใช้งานการสร้างโพสต์หมายเลข 2 ปุ่ม "เพิ่มรูปภาพปก" สำหรับอัปโหลดรูปภาพที่จะทำเป็นปกของโพสต์

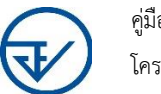

#### **หมายเลข 3** ส่วนใส่เนื้อหา หรือบทความของโพสต์

หมายเลข 4 ส่วนใส่หมวดหมู่ของโพสต์

หมายเลข 5 ปุ่ม "โพสต์" สำหรับโพสต์เนื้อหา หรือบทความ

4) การเข้าสู่การเขียนโพสต์ประเภทอินโฟกราฟิก

| 🐨 หน้าหลัก | โรงเรียนออนไลน์ 🗸 KM Online ที่จกรรมร่วมส                                                                                                    | บุก แบบสำรวจความรู้ Poll เ                                                                                                    | คู่มือการใช้งานระบบ 🗸                                                                        |                                                                                    | Q 🏦 📍 🍘 |
|------------|----------------------------------------------------------------------------------------------------|----------------------------------------------------------------------------------------------------|----------------------------------------------------------------------------------------------|------------------------------------------------------------------------------------|---------|
|            |                                                                                                    |                                                                                                    |                                                                                              | วิธีการใช้งาน                                                                      |         |
|            | <sup>อนถ</sup> ีด้อนรับเข้าสู่ระบบ "KM Online"<br><mark>เริ่มต้นการโพสต์</mark>                                                                                                    |                                                                                                    |                                                                                              |                                                                                    |         |
|            | cn01 - ครู อาจารย์<br>ครู อาจารย์                                                                                                    |                                                                                                    |                                                                                              |                                                                                    |         |
|            | หัวข้อเรื่อง                                                                                                    |                                                                                                    |                                                                                              |                                                                                    |         |
|            | 2 ຈັດມູການສະເພີຍກ                                                                                                    |                                                                                                    |                                                                                              |                                                                                    |         |
|            |                                                                                                    |                                                                                                    |                                                                                              |                                                                                    |         |
|            |                                                                                                    |                                                                                                    |                                                                                              |                                                                                    |         |
|            | 3 Tag / คีย์เวิร์ดในการค้นหา<br>Type here                                                                                                    |                                                                                                    |                                                                                              |                                                                                    |         |
|            |                                                                                                    | 4 Iwad                                                                                                    |                                                                                              |                                                                                    |         |
|            | Constitute Serverwith Stee                                                                                                    | Onver E Sebeel                                                                                                    | Onvor Media                                                                                  | แบบไวอีหม หรือหอรับปรวชาสอดออน                                                     |         |
|            | Those and the first of the first of the | Cryot E-School<br>โรงเริ่มของสาสมัครสาธารณสุขประจำหมู่บ้าน<br>โรงเรียมขุดสากรสาธารณสุขประจำจังหวัด<br>โรงเรียมบุคลากรสาธารณสุขประจำจังหวัด<br>โรงเรียมประสาชบทั่วไป<br>โรงเรียมผู้สุขอายุ | ปญบา Metila<br>มากวามของ อย<br>อินไฟหราฟิก<br>วิดีโอของ อย<br>คลังภาพ<br>แห่นพับ<br>เพลง อย. | และอาเออ หรอขอรบชาวสารจากอย.<br>อีเนอของคุม あ<br>ம்வராயவர்ศักรามซึ่งพอใอ<br>☆☆☆☆☆☆ |         |

# **ภาพที่ 4** หน้าใส่รายละเอียดของโพสต์ประเภทอินโฟกราฟิก

Copyright 2020 | สำนักงานคณะกรรมการอาหารและย

หมายเลข 1 ส่วนใส่หัวข้อเรื่อง
หมายเลข 2 ส่วนใส่รูปอินโฟกราฟิก สามารถเลือกไฟล์ได้
หมายเลข 3 ส่วนใส่หมวดหมู่ของโพสต์
หมายเลข 4 ปุ่ม "โพสต์" สำหรับโพสต์เนื้อหา หรือบทความ

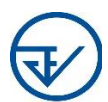

# 5) การเข้าสู่การเขียนโพสต์ประเภทวิดีโอของ อย.

| Ð                                               | หน้าหลัก | โรงเรียนออนไลน์ 🗸                               | KM Online กิจ                                        | กรรมร่วมสนุก    | แบบสำรวจความรู้                          | Poll           | คู่มือการใช้งานระบบ 🗸        |                          |                 | QÉ | Ê 📍 | 6 |
|-------------------------------------------------|----------|-------------------------------------------------|------------------------------------------------------|-----------------|------------------------------------------|----------------|------------------------------|--------------------------|-----------------|----|-----|---|
|                                                 |          |                                                 |                                                      |                 |                                          |                |                              |                          | วิธีการใช้งาน   |    |     |   |
|                                                 |          |                                                 |                                                      |                 |                                          |                |                              |                          |                 |    |     |   |
|                                                 |          | ยินดีต้อนรับเข้าสู่ระบบ "KM Online"             |                                                      |                 |                                          |                |                              |                          |                 |    |     |   |
|                                                 |          | เริ่มต้นเ                                       | การโพสต์                                             |                 |                                          |                |                              |                          |                 |    |     |   |
|                                                 |          |                                                 |                                                      |                 |                                          |                |                              |                          |                 |    |     |   |
|                                                 |          |                                                 |                                                      |                 |                                          |                |                              |                          |                 |    |     |   |
|                                                 |          | cn01<br>Aş ər                                   | <b>- ครู อาจารย์</b><br>จารย์                        |                 |                                          |                |                              |                          |                 |    |     |   |
|                                                 |          |                                                 |                                                      |                 |                                          |                |                              |                          |                 |    |     |   |
|                                                 |          | 1 หัวข้อเรือง                                   |                                                      |                 |                                          |                |                              |                          |                 |    |     |   |
|                                                 |          | ข้อมลภาพปกวิธีโอ                                |                                                      |                 |                                          |                |                              |                          |                 |    |     |   |
|                                                 |          | 2 เลือกไฟล์ ไม่ได้                              | เลือกไฟล์ใด                                          |                 |                                          |                |                              |                          |                 |    |     |   |
|                                                 |          | ซ้อมูลไฟล์วิดีโอ                                | _                                                    |                 |                                          |                |                              |                          |                 |    |     |   |
|                                                 |          | 3 เลือกไฟล์ ไม่ได้                              | เลือกไฟล์ใด                                          |                 |                                          |                |                              |                          |                 |    |     |   |
|                                                 |          | Tag / คีย์เวิร์ดในกา                            | รค้นหา                                               |                 |                                          |                |                              |                          |                 |    |     |   |
|                                                 |          | 4 Type here                                     |                                                      |                 |                                          |                |                              |                          |                 |    |     |   |
|                                                 |          |                                                 |                                                      |                 | 5                                        | โพลด์          |                              |                          |                 |    |     |   |
|                                                 |          |                                                 |                                                      |                 |                                          |                |                              |                          |                 |    |     |   |
|                                                 |          |                                                 |                                                      |                 |                                          |                |                              |                          |                 |    |     |   |
|                                                 |          | กองพัฒนาศักย                                    | ภาพผู้บริโภค                                         | Or              | yor E-School                             |                | Oryor Media                  | แนะนำติชม หรือขอร่       | ับข่าวสารจากอย. |    |     |   |
|                                                 |          | สำนักงานคณะกรรมการอ<br>ตำมวดอาดขวัณ อ้านควมมี   | าหารและยา : 88/24 ถนนติวาน<br>อก อังหวัดแบตนรี 11000 | มนท์ โรง<br>โรง | เรียนอาสาสมัครสาธารณสุข<br>เรียน อย ป้อย | ขประจำหมู่บ้าน | นทความของ อย.<br>อิมโฟกราฟิก | อีเมลชองคุณ              | ส่ง             |    |     |   |
|                                                 |          | Insrivn : 0 2590 7000                           | oo oonsaaangs 11000                                  | โรง             | เรียนบุคลากรสาธารณสุขป                   | ระจำจังหวัด    | วดีโอของ อย.                 | เขียนคำแนะนำให้ความพึ่งพ | งอใจ            |    |     |   |
|                                                 |          | trisans : 0 2590 7116<br>อีเมล : contact@fda.mo | ph.go.th                                             | โรง             | เรียนประชาชนทั่วไป<br>เรียนมีสาววาย      |                | คลังภาพ                      | <u>ት</u>                 |                 |    |     |   |
|                                                 |          |                                                 |                                                      | 150             | 15001880010                              |                | เพลง อย.                     |                          |                 |    |     |   |
|                                                 |          |                                                 |                                                      |                 |                                          |                |                              |                          |                 |    |     |   |
| Copyright 2020   4https://www.searchitestan.com |          |                                                 |                                                      |                 |                                          |                |                              |                          |                 |    |     |   |

**ภาพที่ 5** หน้าใส่รายละเอียดของโพสต์ประเภทวิดีโอของอย.

- **หมายเลข 1** ส่วนใส่หัวข้อเรื่อง
- **หมายเลข 2** ส่วนใส่รูปภาพปกวิดีโอ สามารถเลือกไฟล์ได้
- หมายเลข 3 ส่วนใส่ไฟล์วิดีโอ สามารถเลือกไฟล์ได้
- **หมายเลข 4** ส่วนใส่หมวดหมู่ของโพสต์
- **หมายเลข 5** ปุ่ม "โพสต์" สำหรับโพสต์เนื้อหา หรือบทความ

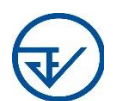

# 6) การเข้าสู่หน้า FAVORVITE

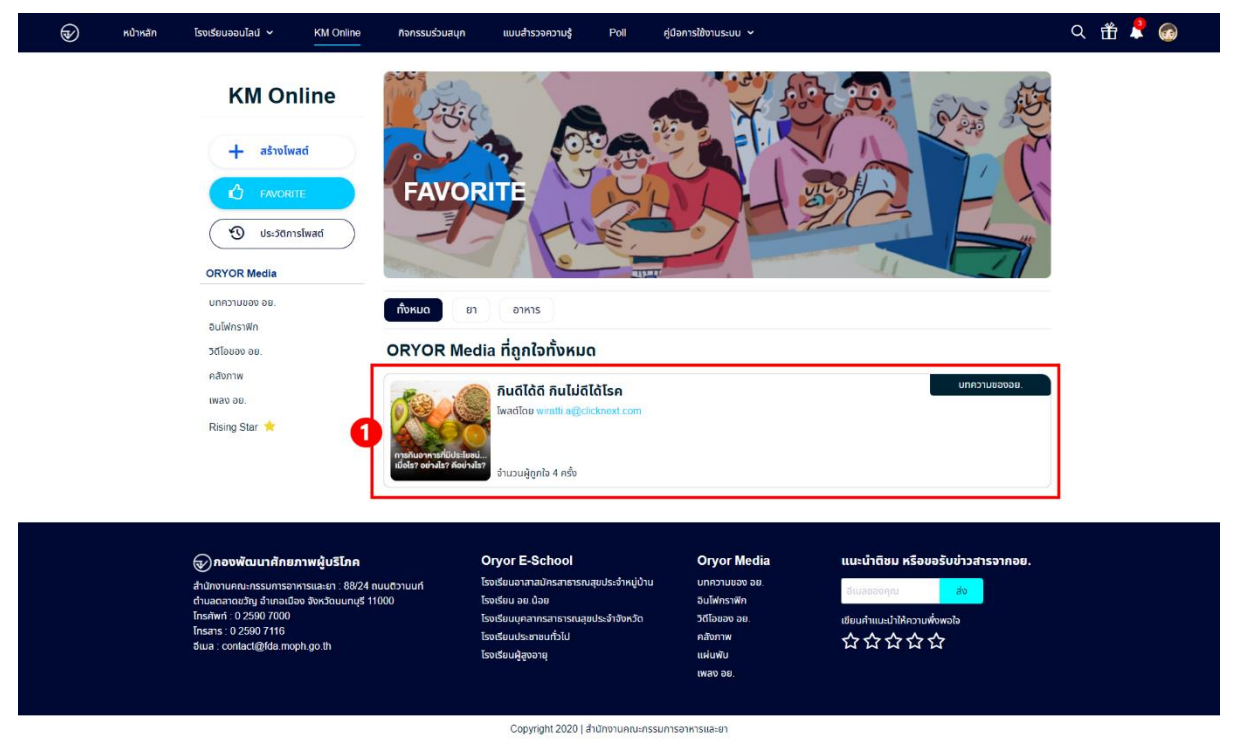

**ภาพที่ 6** หน้าแสดงรายการโพสต์ที่มีการถูกใจ

**หมายเลข 1** ส่วนแสดงโพสต์ที่มีการถูกใจ

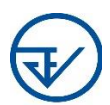

#### 7) การเข้าสู่หน้าประวัติการโพสต์

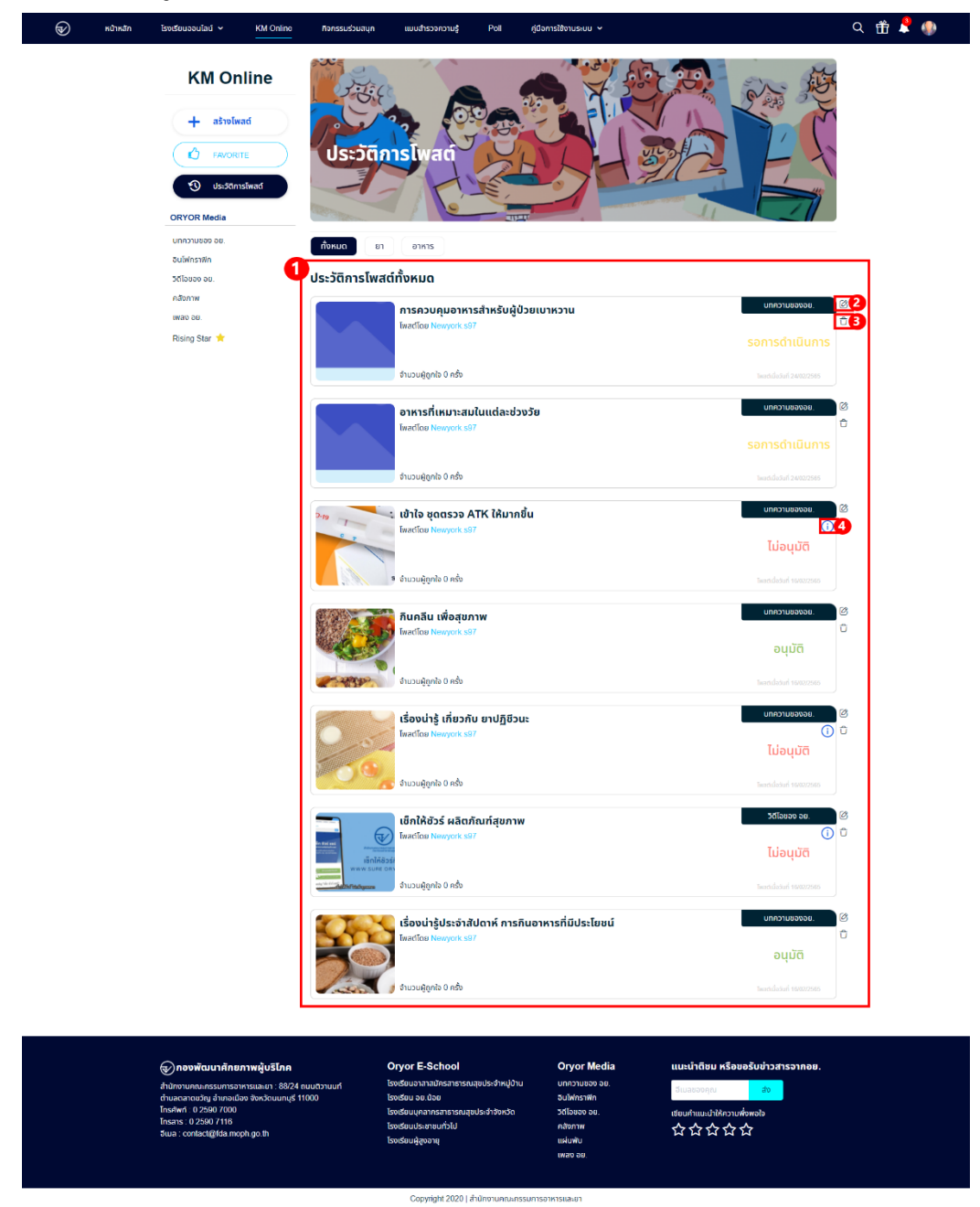

ภาพที่ 7 หน้าแสดงประวัติการโพสต์ทั้งหมด

หมายเลข 1 ส่วนแสดงรายการประวัติการโพสต์ทั้งหมด
หมายเลข 2 ปุ่มไอคอน "แก้ไข" สำหรับแก้ไขโพสต์
หมายเลข 3 ปุ่มไอคอน "ลบ" สำหรับลบโพสต์
หมายเลข 4 ไอคอน "I" สำหรับดูเหตุผลที่ไม่ผ่านการอนุมัติ

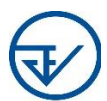

# 8) การเข้าสู่หน้าบทความของอย.

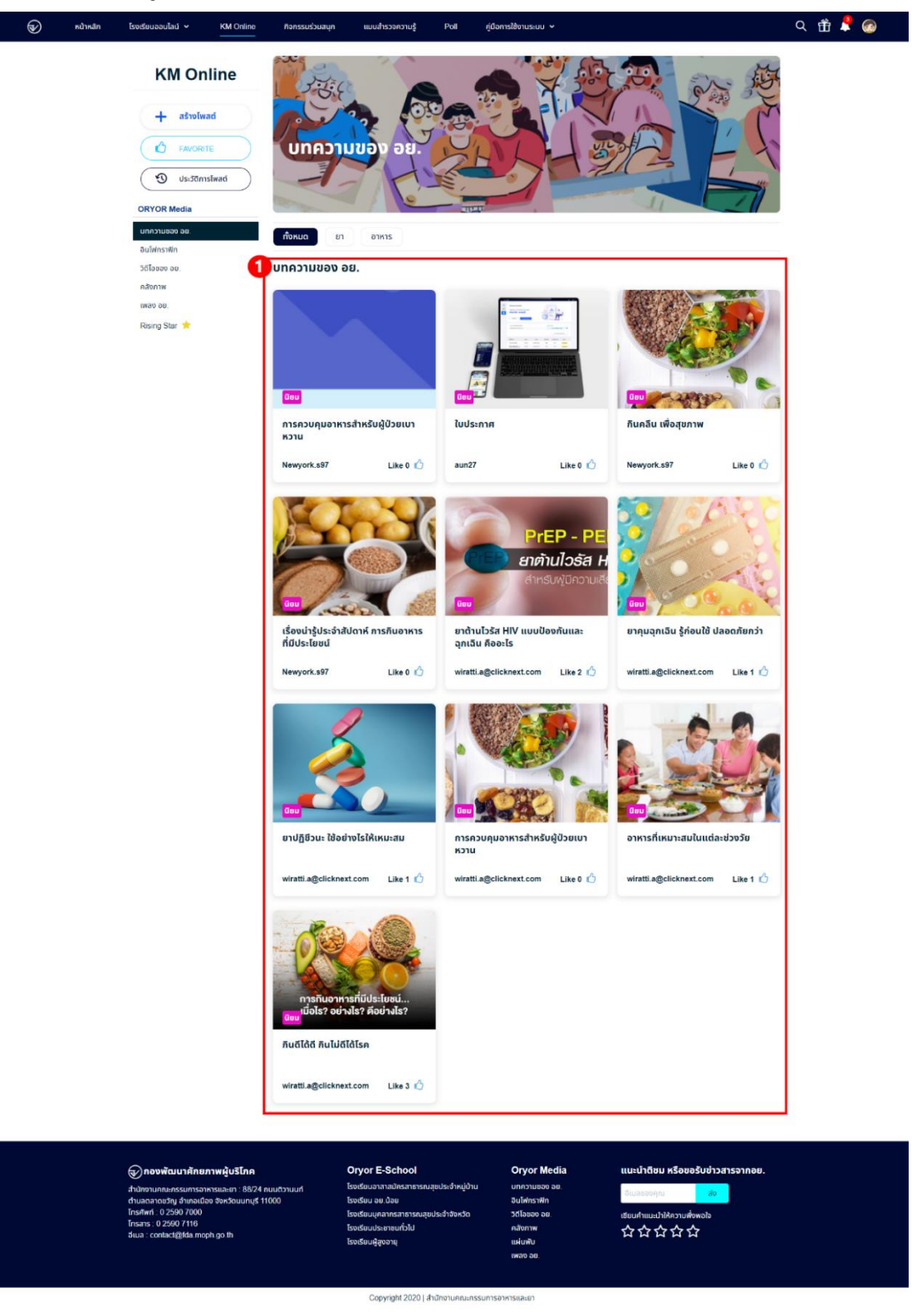

ภาพที่ 8 หน้าแสดงบทความของอย.

หมายเลข 1 ส่วนแสดงรายการบทความของ อย. สามารถกดเข้าดูรายละเอียดได้

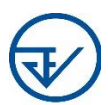

#### 9) การเข้าสู่หน้ารายละเอียดบทความของอย.

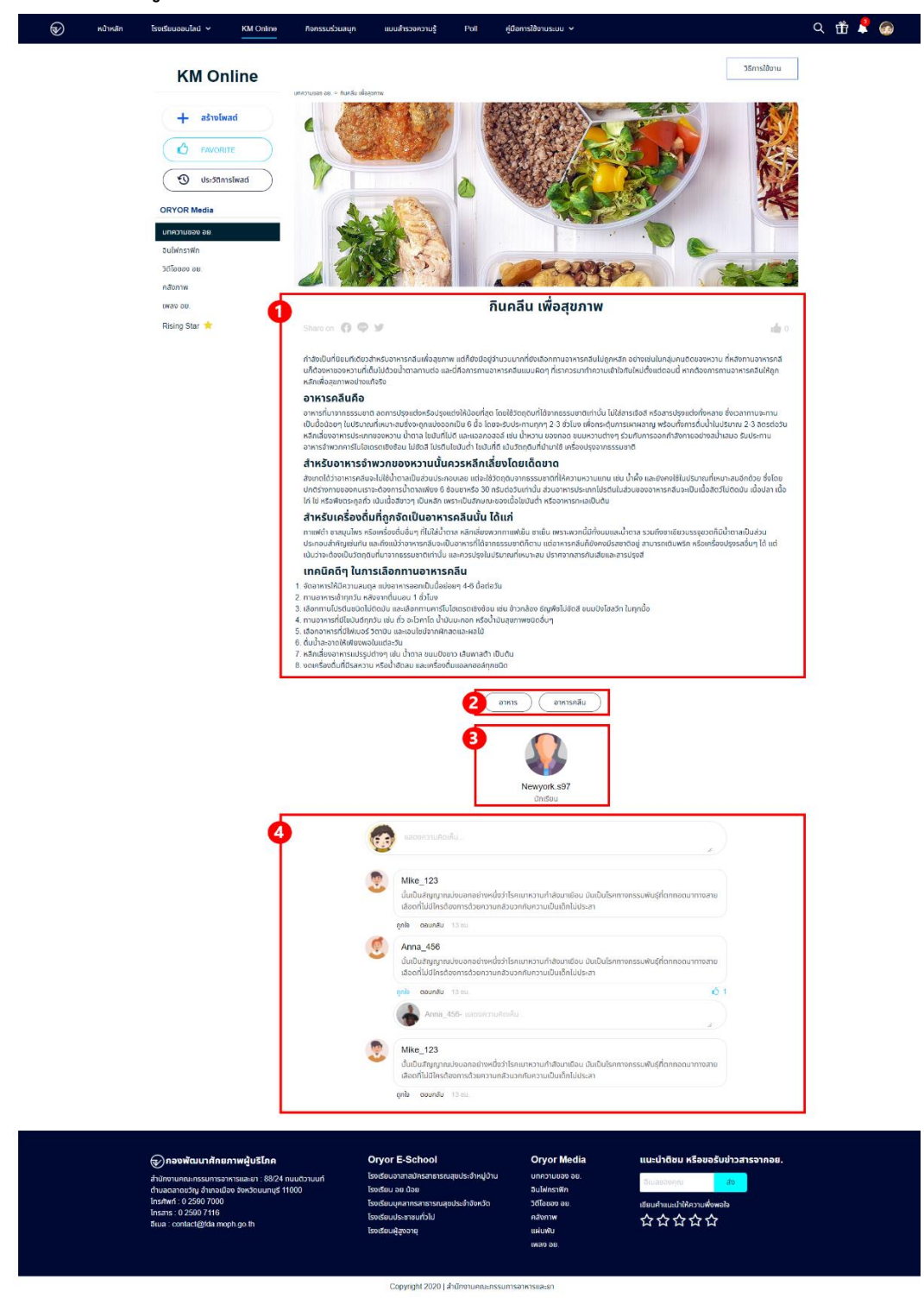

**ภาพที่ 9** หน้าแสดงรายละเอียดบทความของอย.

- หมายเลข 1 ส่วนแสดงเนื้อหาบทความของ อย.
- **หมายเลข 2** ส่วนแสดงหมวดหมู่ของโพสต์
- **หมายเลข 3** ส่วนแสดงบัญชีผู้โพสต์
- หมายเลข 4 ส่วนใส่ความคิดเห็นเกี่ยวกับบทความของ อย.

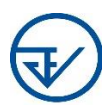

# 10) การเข้าสู่หน้าอินโฟกราฟิก

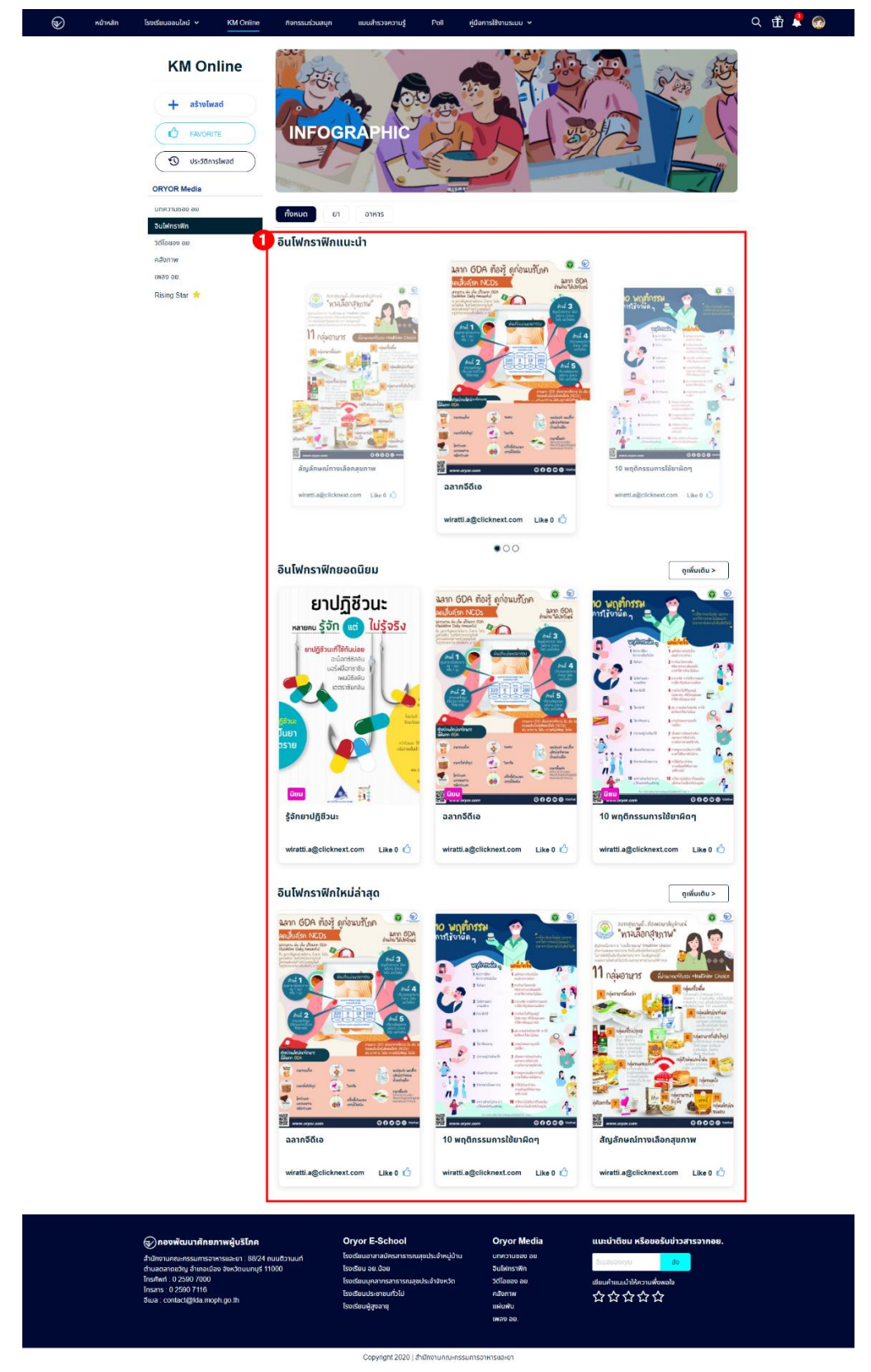

**ภาพที่ 10** หน้าแสดงอินโฟกราฟิก

หมายเลข 1 ส่วนแสดงรายการอินโฟกราฟิก สามารถกดดูรายละเอียดได้

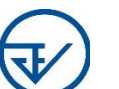

# 11) การเข้าสู่หน้ารายละเอียดอินโฟกราฟิก

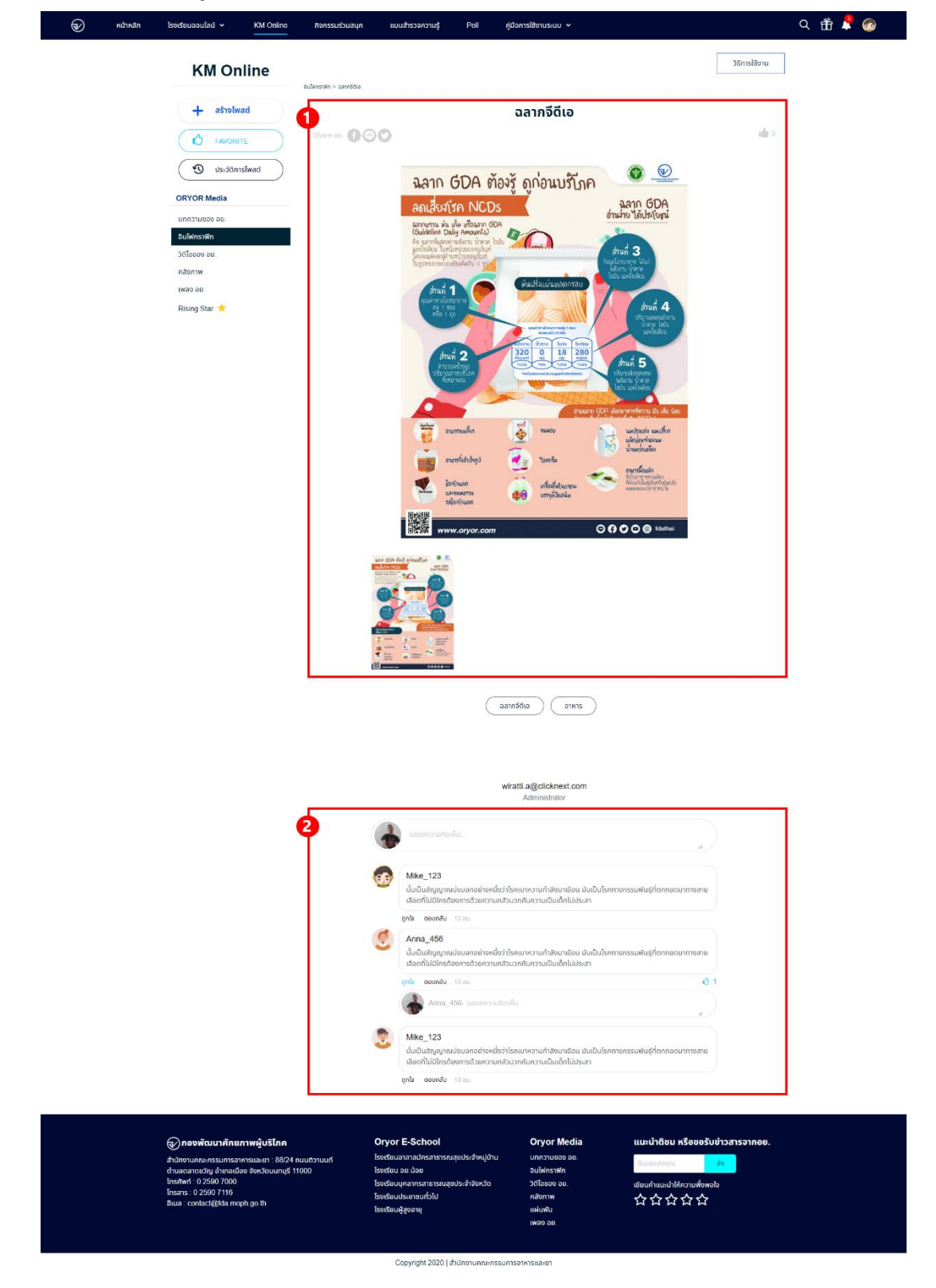

**ภาพที่ 11** หน้าแสดงรายละเอียดอินโฟกราฟิก

**หมายเลข 1** ส่วนแสดงรูปภาพอินโฟกราฟิก

หมายเลข 2 ส่วนใส่ความคิดเห็นเกี่ยวกับอินโฟกราฟิก

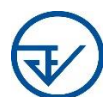

# 12) การเข้าสู่หน้าวิดีโอของอย.

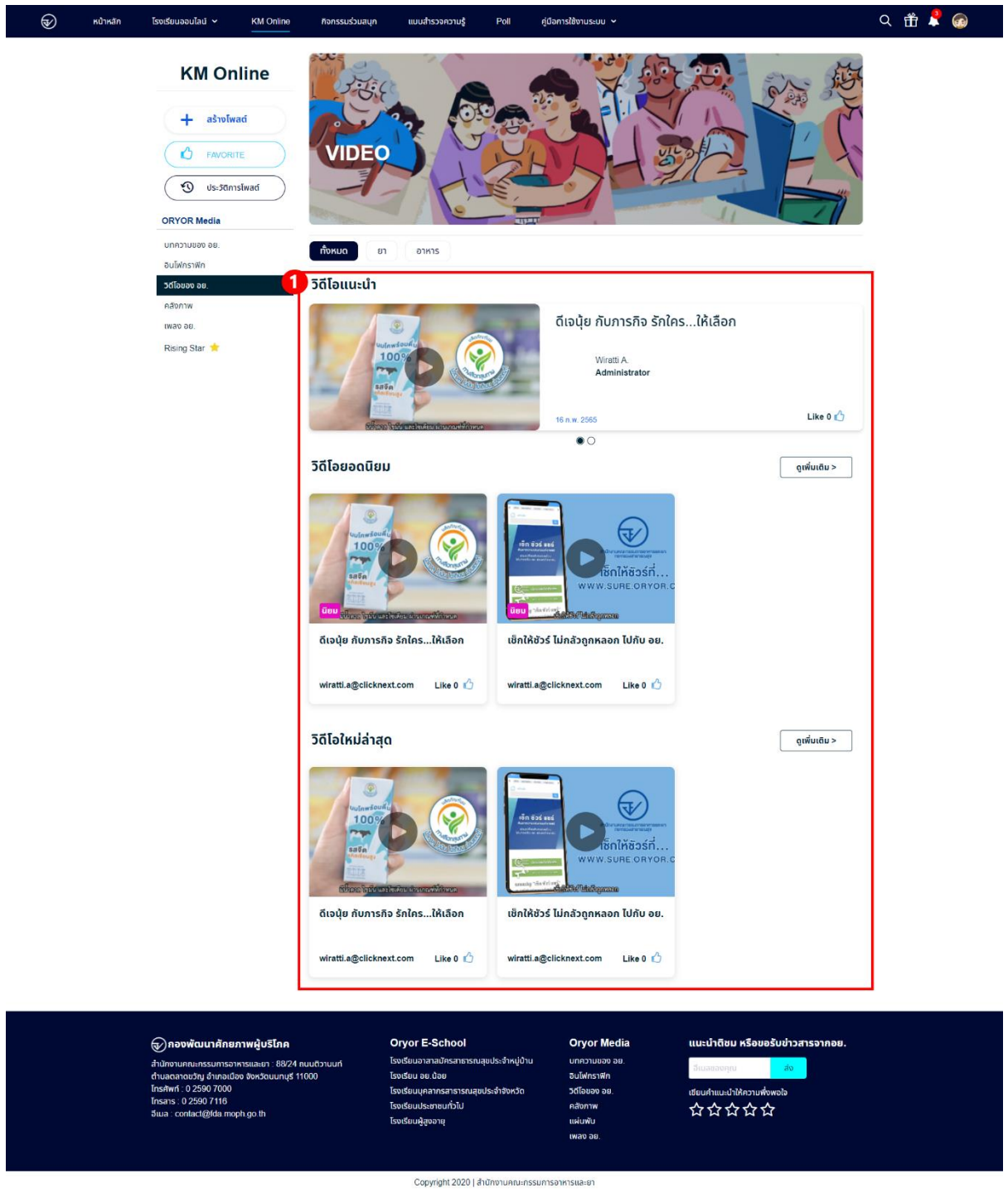

**ภาพที่ 12** หน้าแสดงวิดีโอของอย.

หมายเลข 1 ส่วนแสดงรายการวิดีโอของอย. สามารถกดดูรายละเอียดได้

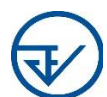

# 13) การเข้าสู่หน้าเนื้อหาวิดีโอของอย.

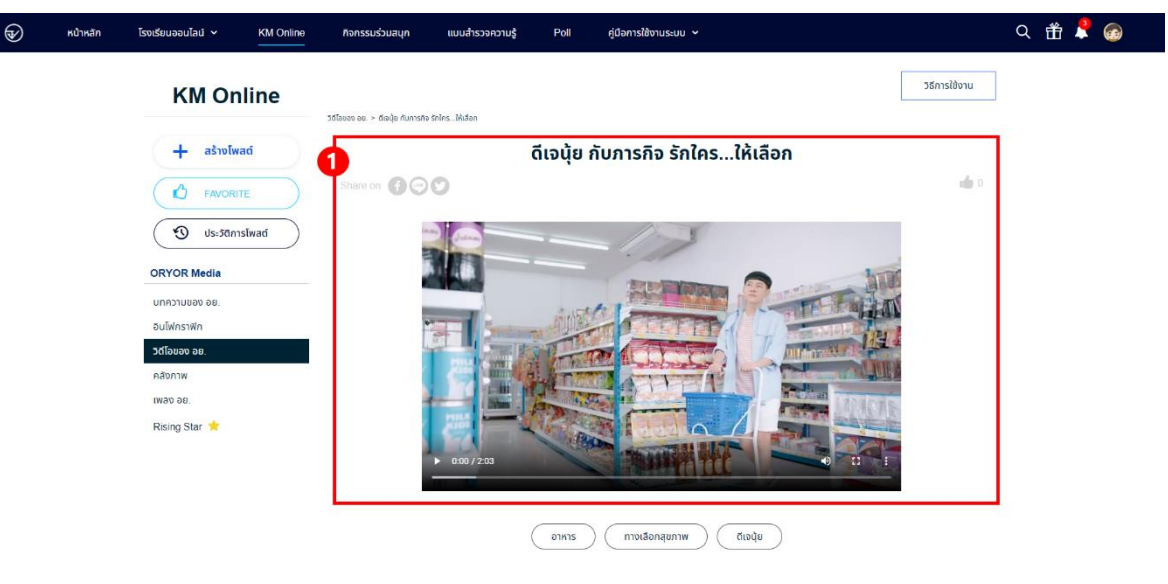

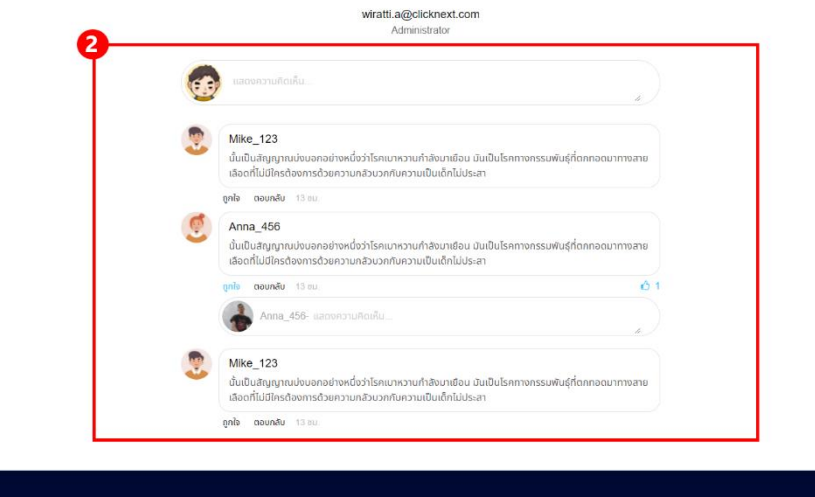

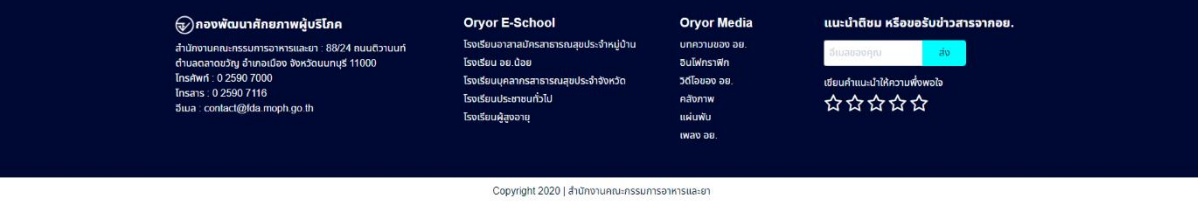

ภาพที่ 13 หน้าแสดงเนื้อหาวิดีโอของอย.

หมายเลข 1 ส่วนแสดงวิดีโอของอย.

หมายเลข 2 ส่วนใส่ความคิดเห็นเกี่ยวกับวิดีโอของอย.

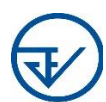

# 14) การเข้าสู่หน้า RISING STAR

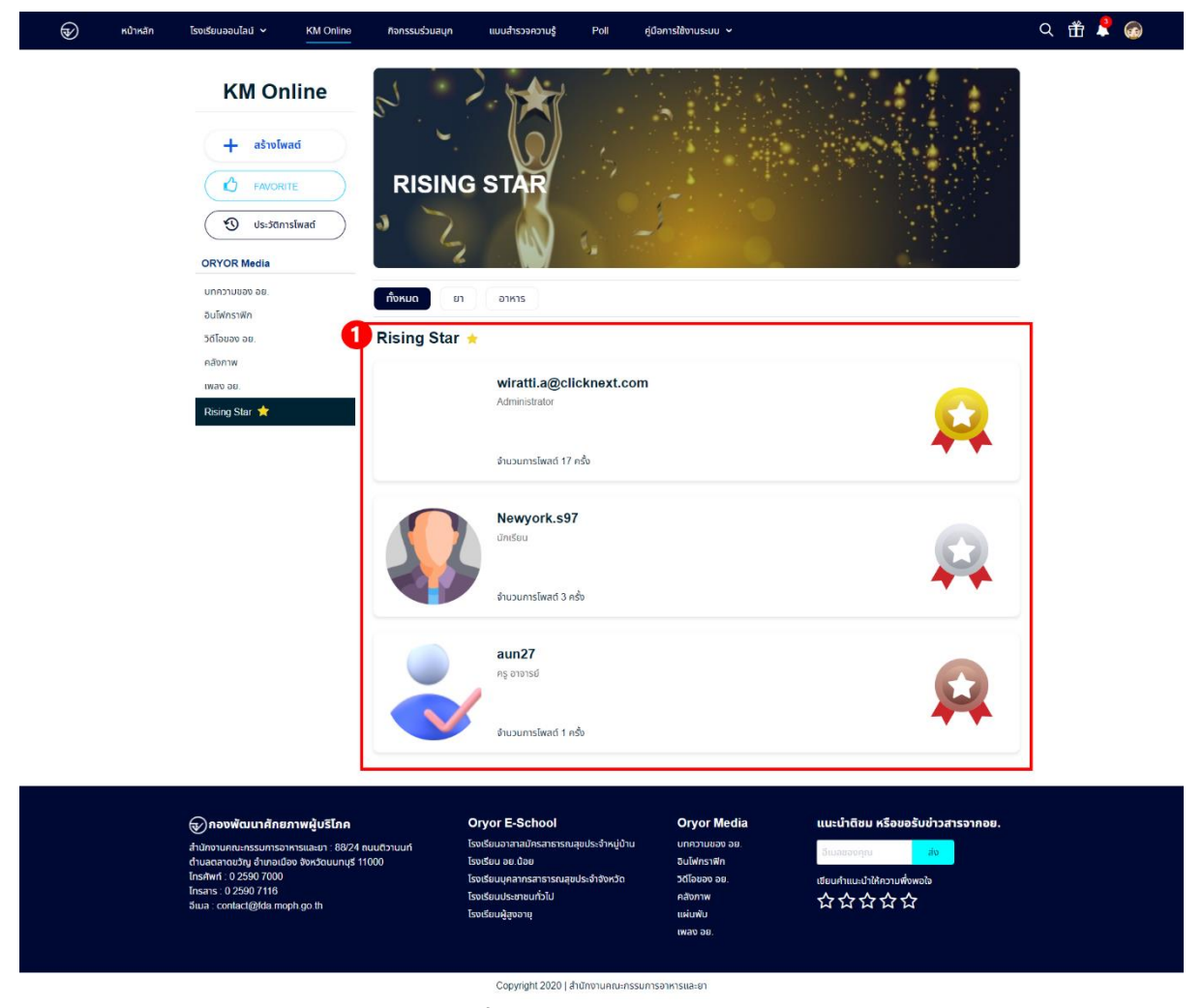

**ภาพที่ 14** หน้าแสดง Rising Star

**หมายเลข 1** ส่วนแสดงรายการผู้ใช้ที่ได้รับ Rising Star